## Title デジタルキーアプリの利用停止方法 更新日: 2024/4/10 管理番号: D-A-20

| STEP1                       |  | STEP2                    | STEP3                                         |
|-----------------------------|--|--------------------------|-----------------------------------------------|
| トップ画面の右上にある<br>「メニューバー」をタッチ |  | 「デジタルキーアプリの情報消<br>去」をタッチ | 説明文を確認していただき<br>「上記を承諾する」にチェックし<br>「消去する」をタッチ |

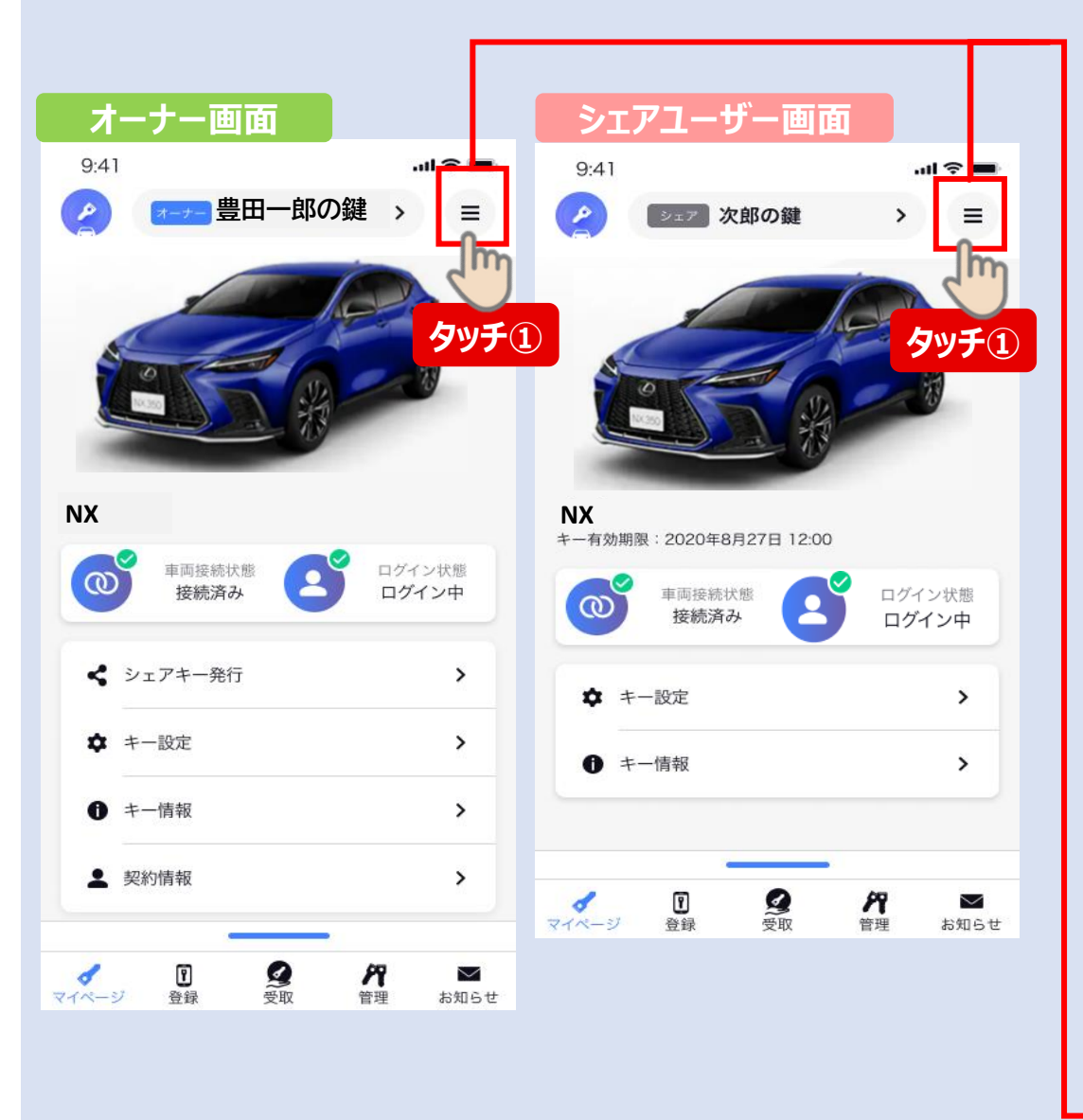

|   | < ユーザーメニュー                                                  |   |  | 13:18 🗲                                |                                                 | ? 🗩              |  |
|---|-------------------------------------------------------------|---|--|----------------------------------------|-------------------------------------------------|------------------|--|
|   | TOYOTAアカウント<br>こちらに名前が表示されます<br>※TOYOTAアカウントのメールアドレスが表示されます |   |  | く デジタルキーアプリの情報消去                       |                                                 |                  |  |
|   | ⊘ ログイン済み                                                    |   |  |                                        | 2                                               |                  |  |
|   | 登録情報                                                        |   |  |                                        |                                                 |                  |  |
|   | TOYOTA アカウントセンター                                            | > |  | 登録されている情報<br>す                         | (キー情報・操作履歴含む)                                   | を消去しま            |  |
|   |                                                             |   |  | 消去にはしはらく時間                             | <b>かかかりよう</b>                                   |                  |  |
|   | お問い合わせ                                                      |   |  | デジタルキーアプリの                             | 情報を消去しても、デジタ                                    | 7ルキーサー           |  |
|   | よくあるご質問・操作履歴                                                | > |  | ビスの契約は解除され<br>ージの契約情報からT<br>移動し、契約の解除を | 1ません。契約を解除する <br>-Connect/G-Linkの契約情<br>としてください | こは、マイペ<br>情報サイトへ |  |
|   |                                                             |   |  |                                        |                                                 |                  |  |
|   | 設定                                                          |   |  | 消去した情報は復旧す                             | ることができません                                       |                  |  |
|   | アプリの設定                                                      | > |  | 本当に消去しますか?                             | ✓ 上記を承諾する                                       |                  |  |
|   | キーの引き継ぎ                                                     | 2 |  |                                        |                                                 | -                |  |
|   | クルマの通信機能アップデート                                              | > |  |                                        | 消去する                                            |                  |  |
|   | 診断情報の送信                                                     | > |  |                                        | S<br>Syf                                        | 3                |  |
|   |                                                             |   |  |                                        |                                                 |                  |  |
|   | アプリ情報                                                       |   |  |                                        |                                                 |                  |  |
|   | 利用規約                                                        | > |  | 注意                                     |                                                 |                  |  |
|   | プライバシーポリシー                                                  | > |  | 本手順を調                                  | 実施すると、クノ                                        | しマに              |  |
|   | ライセンス情報                                                     | > |  | 登録された                                  | · <b>オ</b> _+_±_                                |                  |  |
|   |                                                             |   |  | 豆球C11ん                                 |                                                 |                  |  |
| ≯ | デジタルキーアプリの情報消去 >                                            |   |  | 発行済みの                                  | <b>Dシェアキーが</b>                                  |                  |  |
|   | バージョン タッチ②                                                  |   |  | すべて使用できなくなります。                         |                                                 |                  |  |

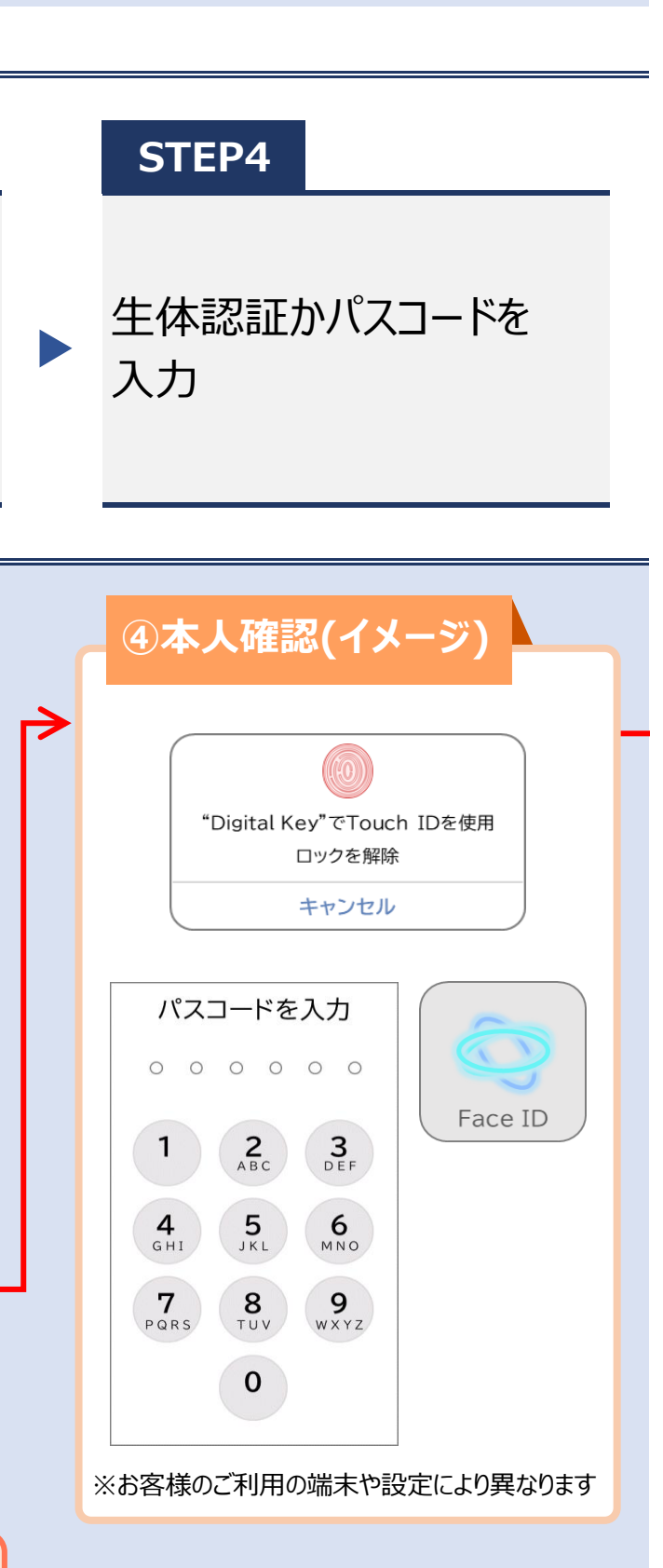

## Title デジタルキーアプリの利用停止方法

更新日: 2024/4/10

管理番号: D-A-20

## STEP5

「アプリのご利用ありがとう ございました」と表示されたら 退会完了

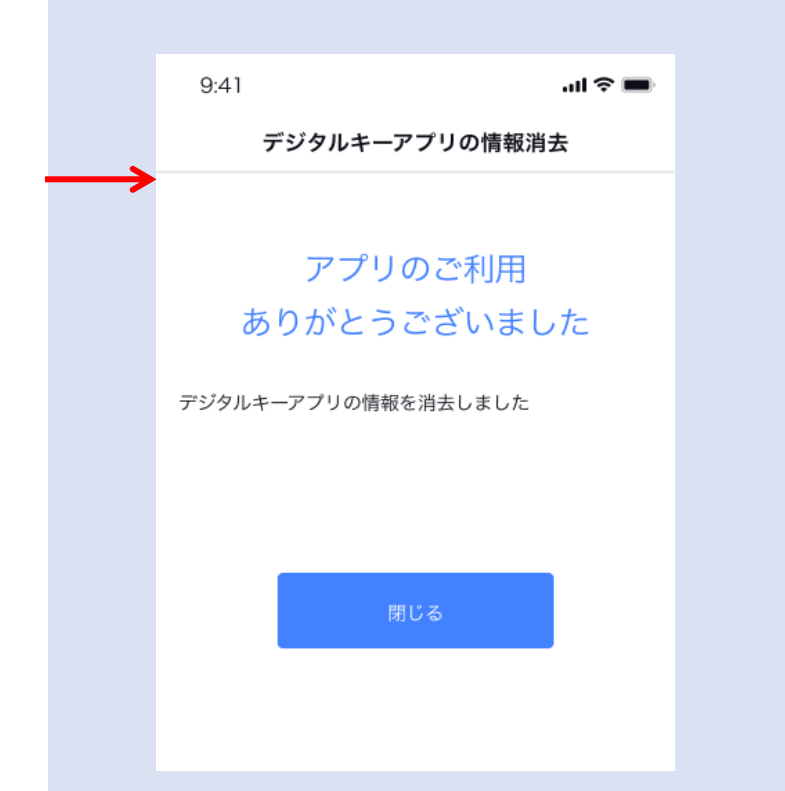

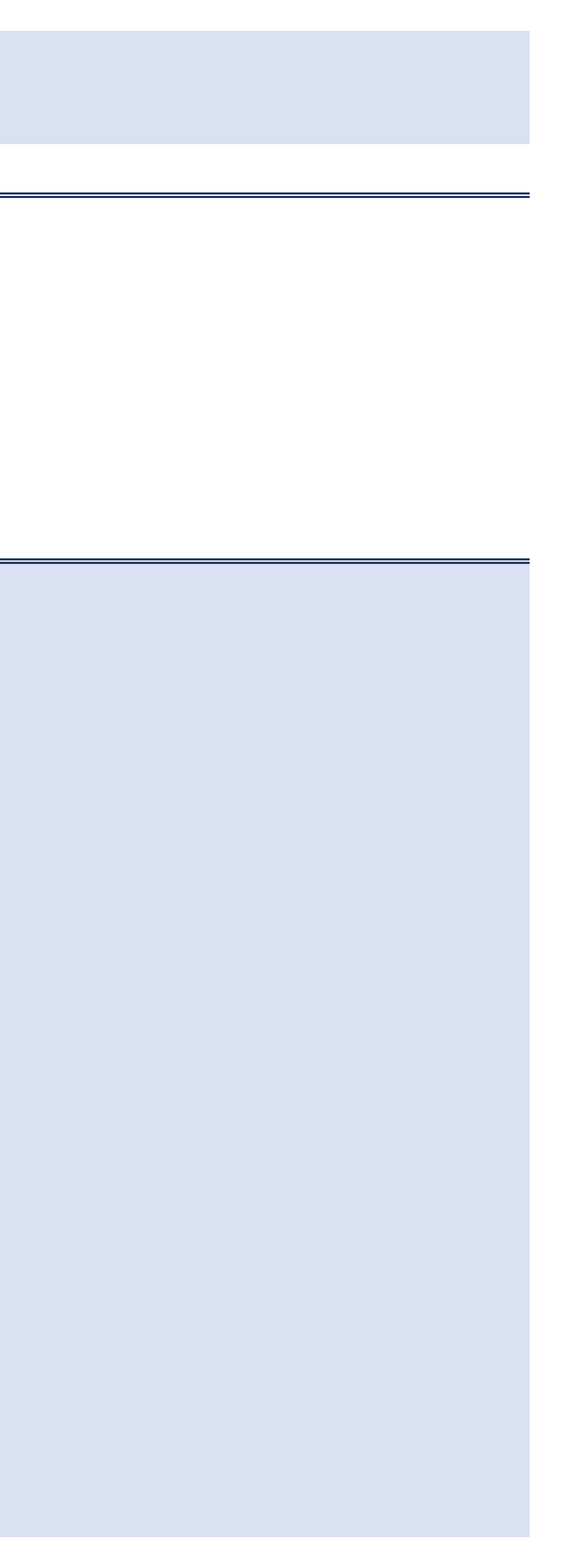